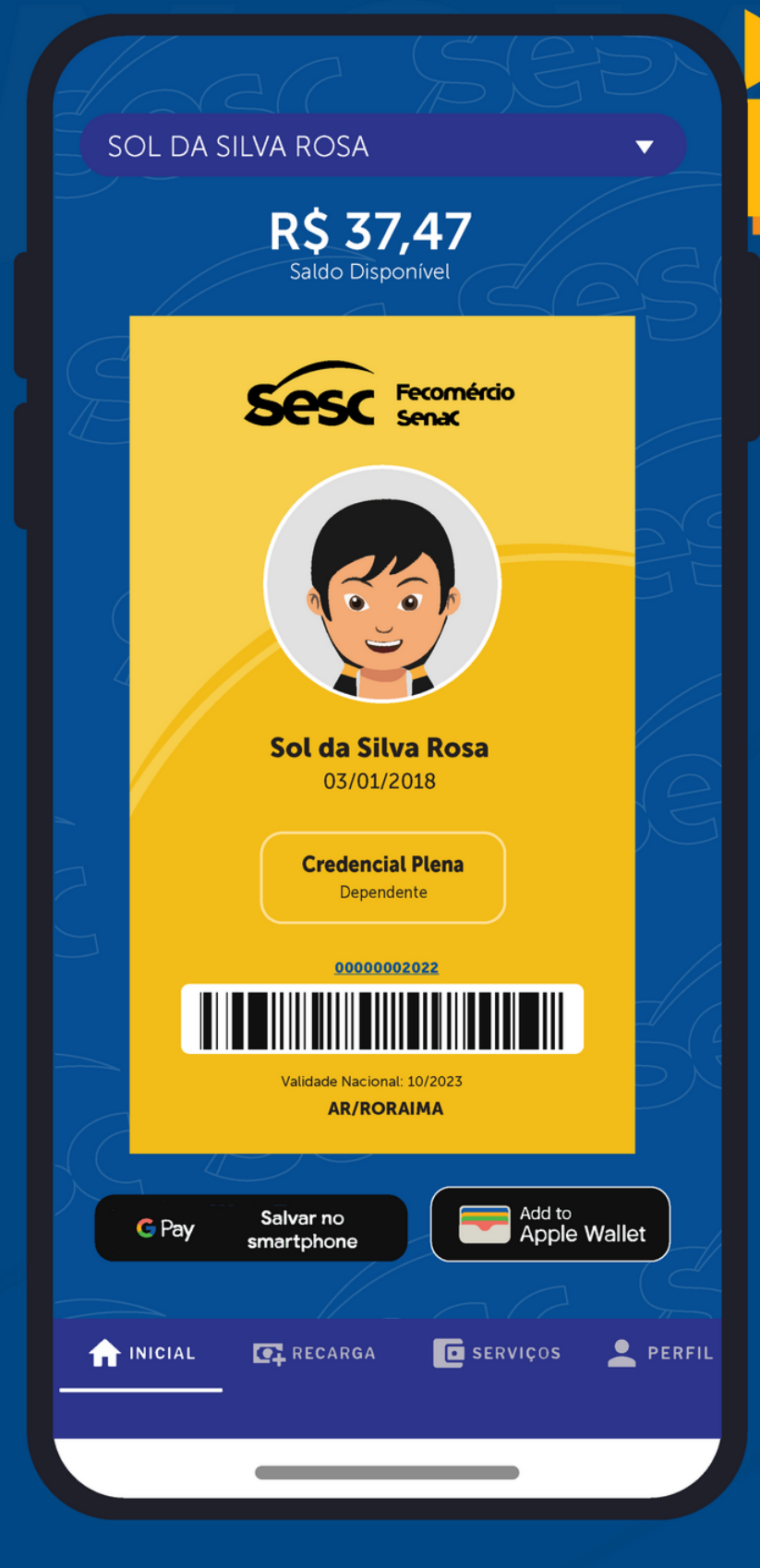

## PASSO A PASSO

## RECARGA DA CREDENCIAL VIA

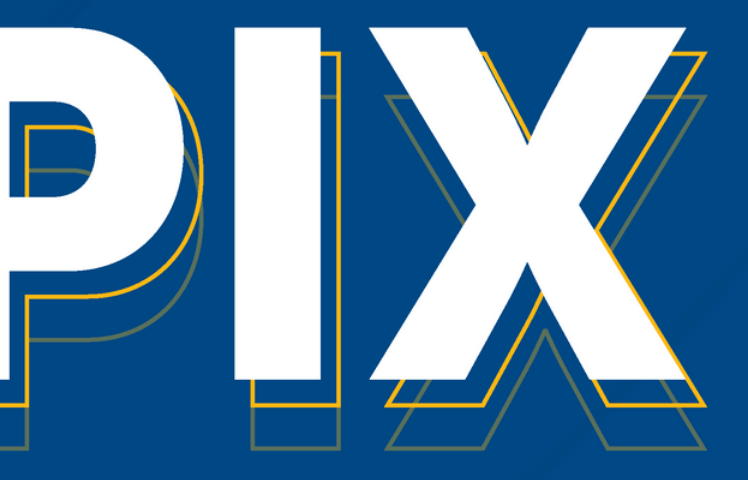

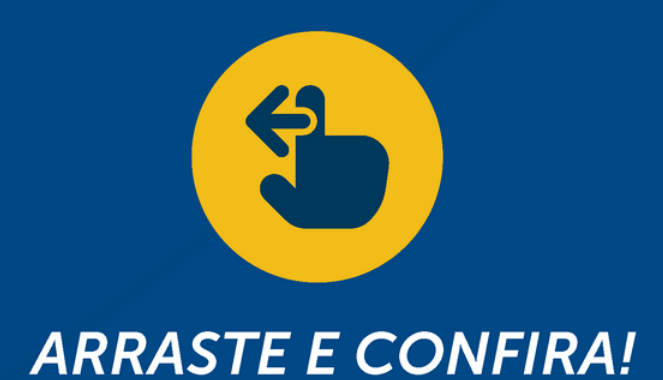

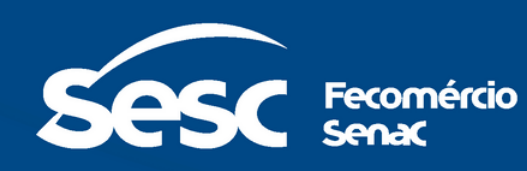

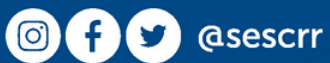

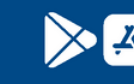

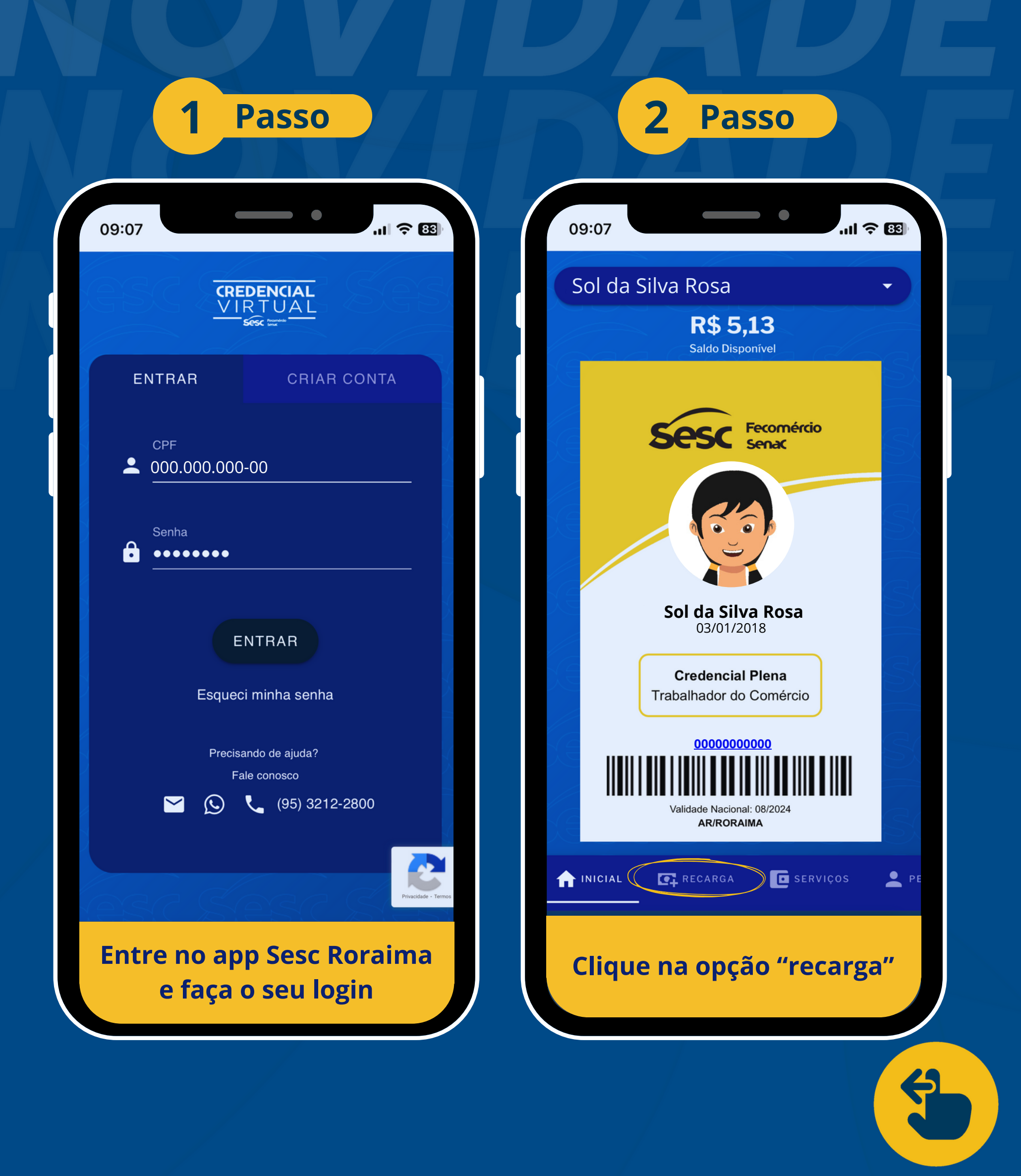

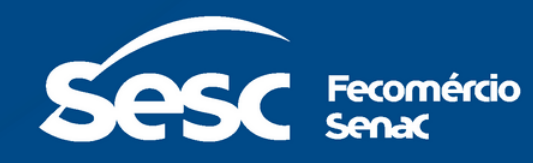

Image: Control of the sector of the sector of the sect

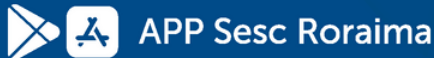

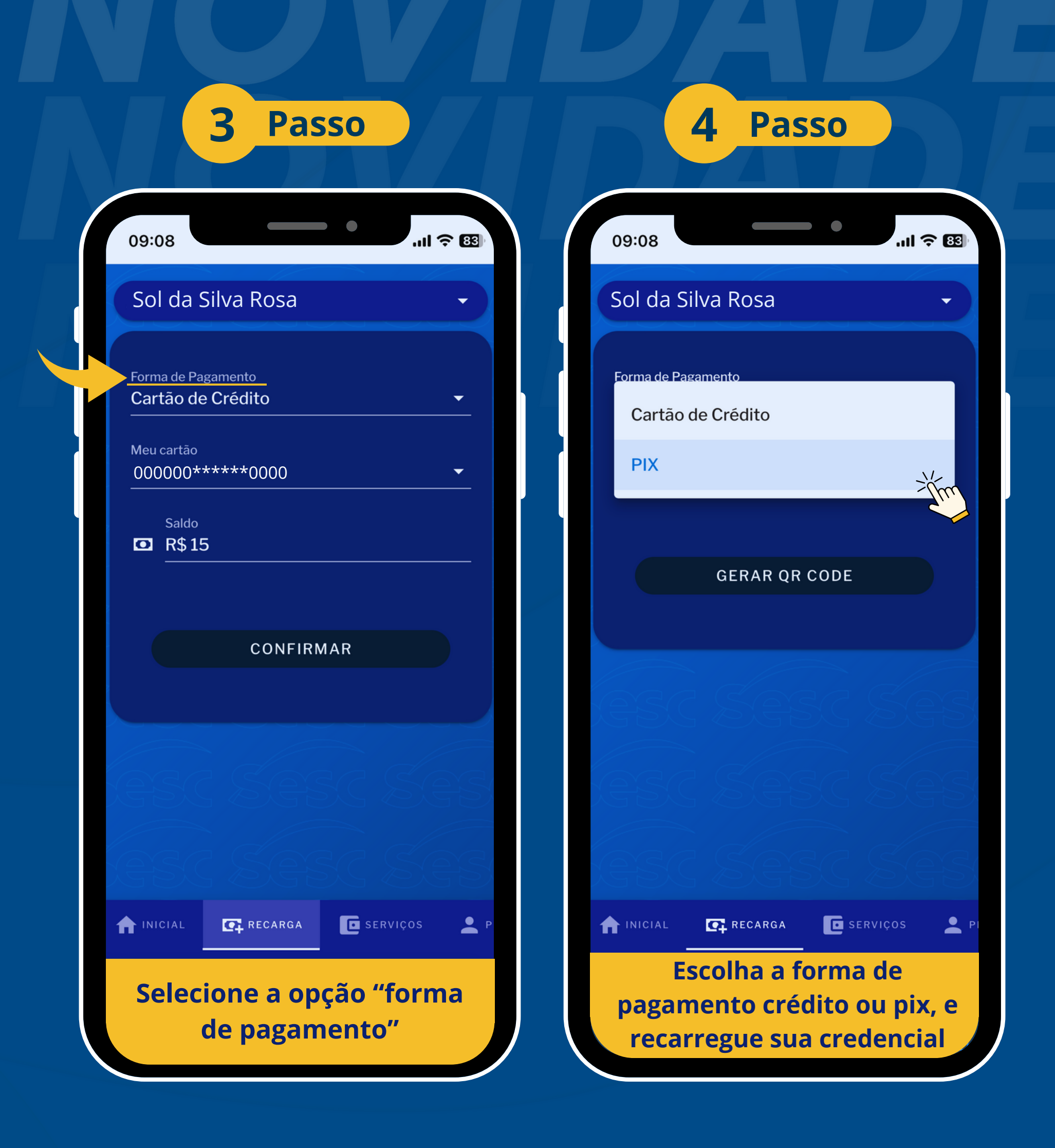

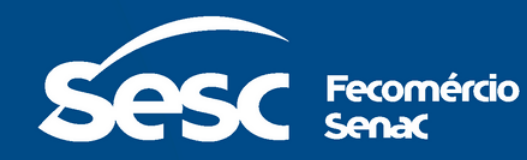

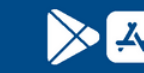

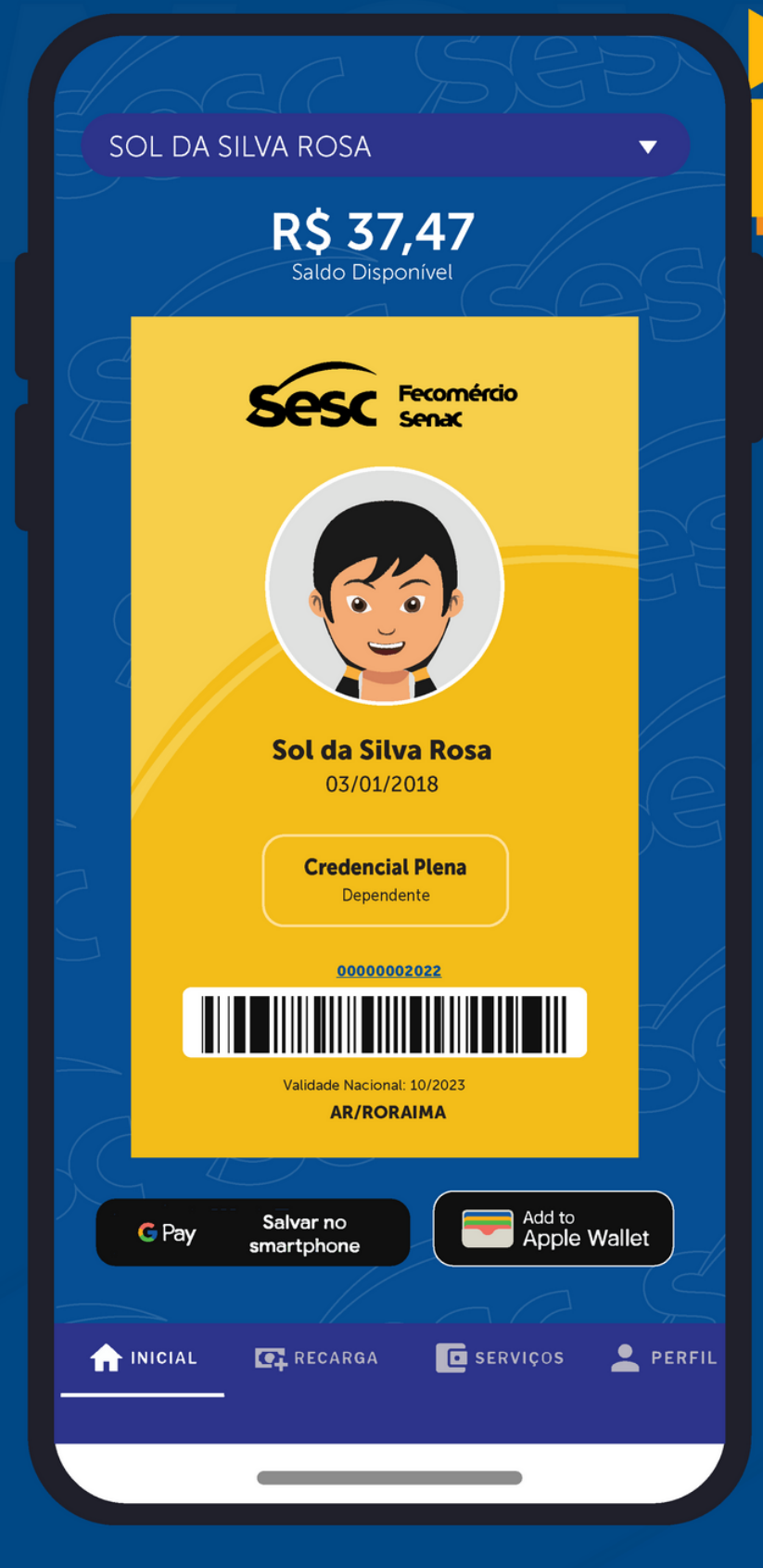

## PASSO A PASSO

## PAGAMENTO DAS ATIVIDADES VIA

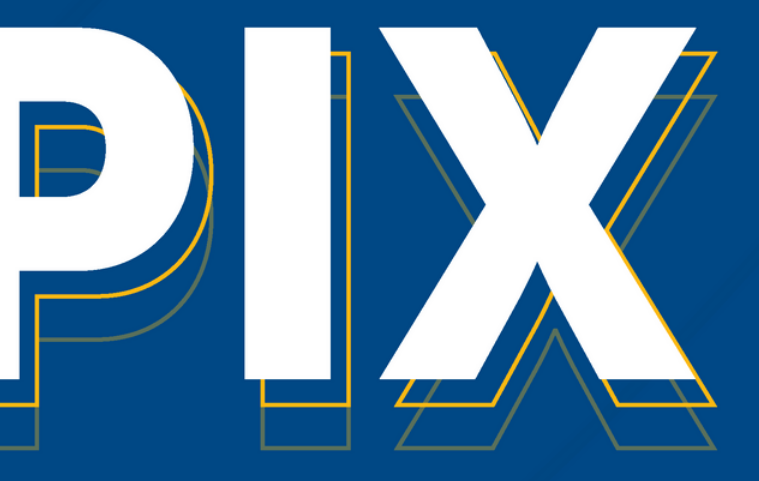

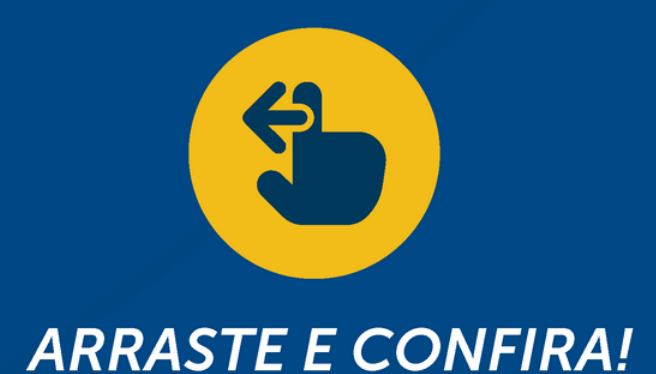

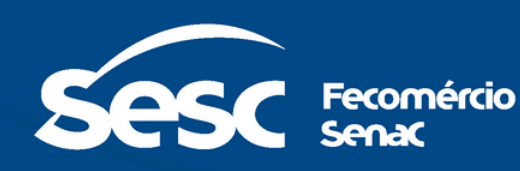

Image: Control of the sector of the sector of the sect

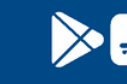

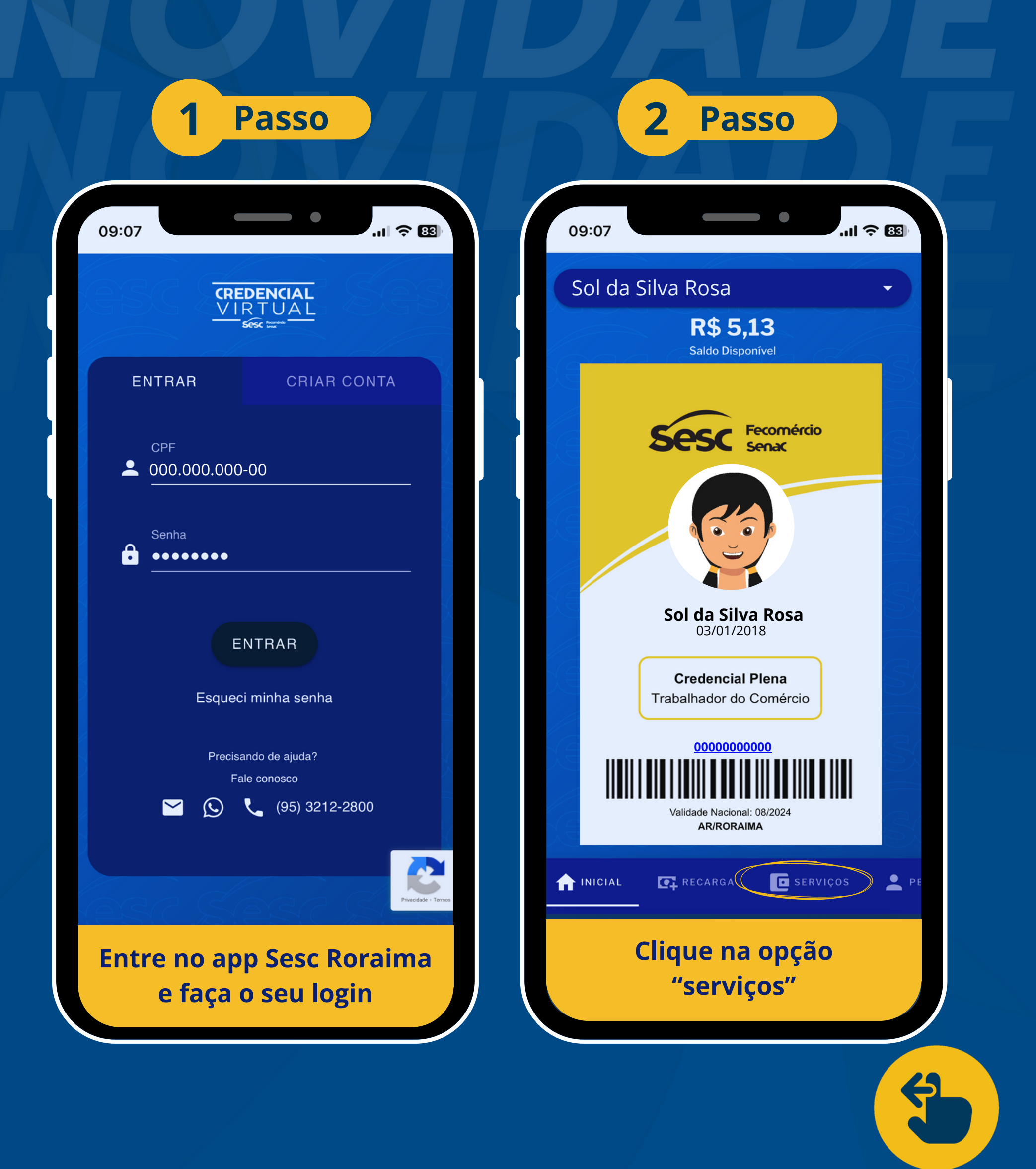

Image: Control of the sector of the sector of the sect

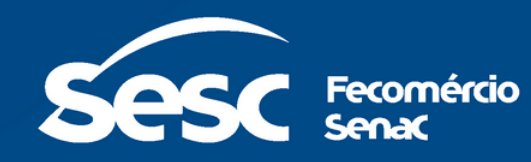

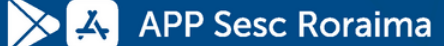

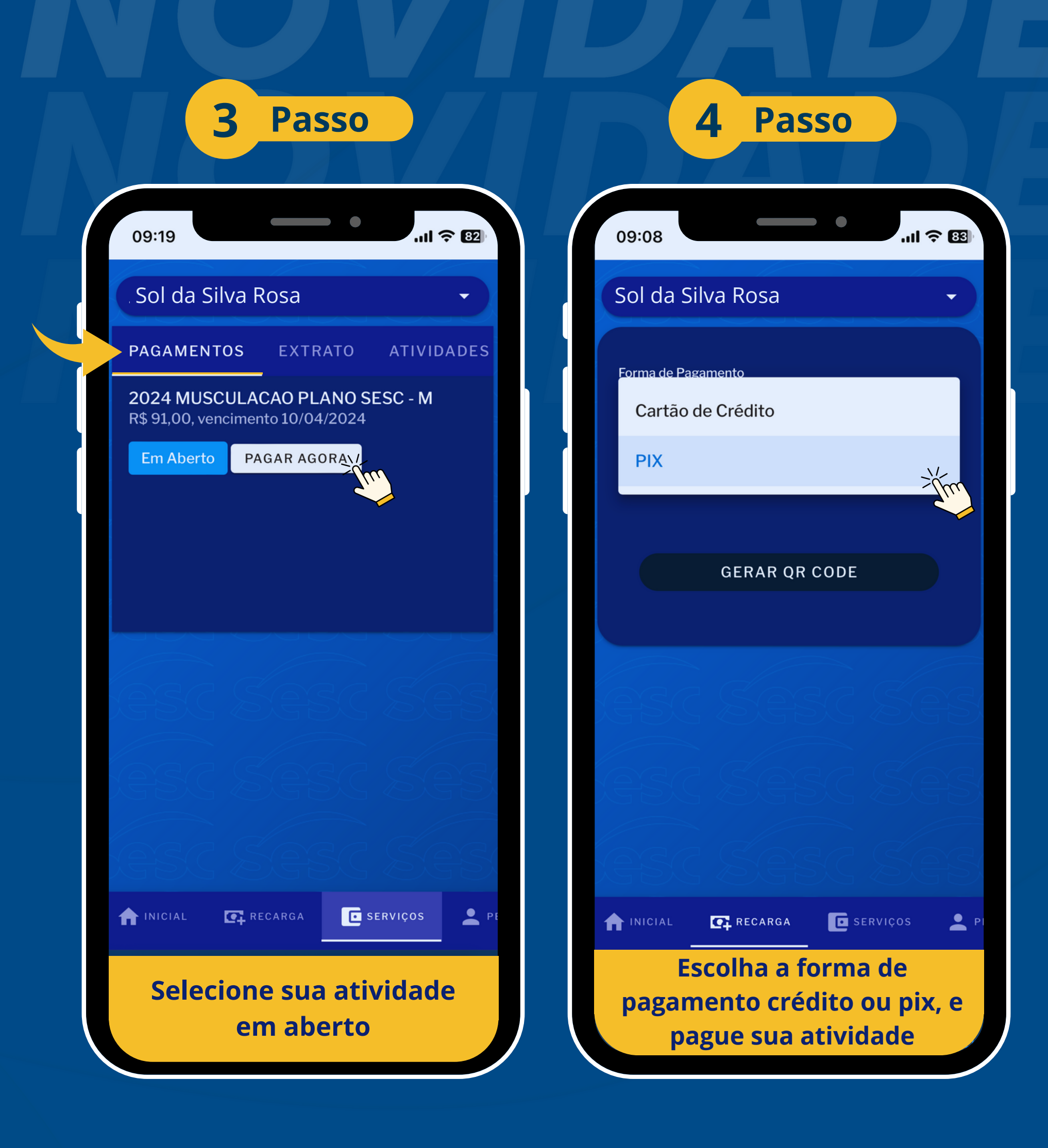

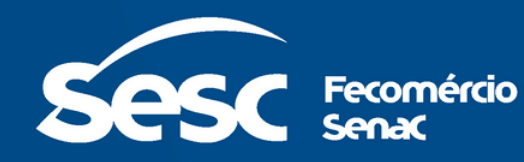

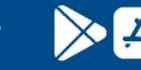